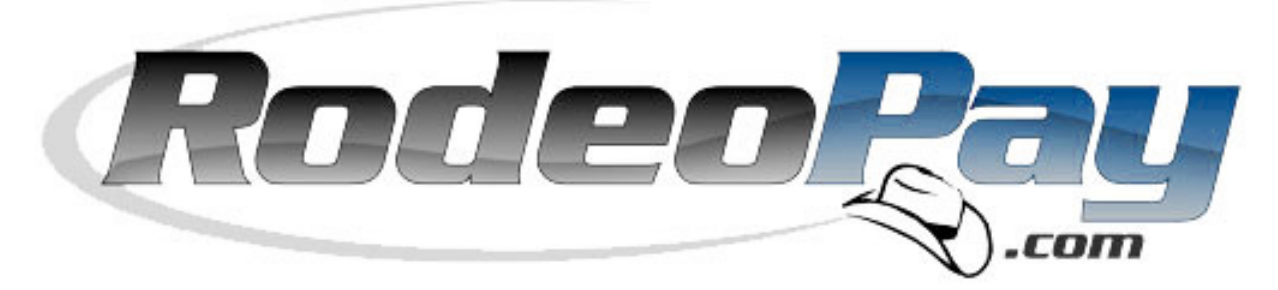

# Quick Start Guide

# Prepared for: Card Holders and Members

Revision Date: March 26, 2014

Author: rpdfin.com Support Team Status: Issued-Confidential File: Members Guide

Rapid Financial Solutions Client Support Group PO Box 6425 North Logan, UT 84341 USA

Client Support Group 1-877-592-1118 7 a.m. – 7 p.m. MST Monday – Sunday

E-mail: cardsupport@rpdfin.com

#### Copyright © 2014 Rapid Financial Solutions Card Holder Support PO Box 6425 North Logan, UT 84341 USA

This document, as well as the information or material contained herein, is copyrighted. Any use not explicitly permitted by copyright law requires prior consent of Rapid Financial Solutions. This applies to any reproduction, revision, translation, or storage on microfilm, as well as its import and processing in electronic systems, in particular.

The information or material contained in this document is property of Rapid Financial Solutions. Any recipient of this document shall not disclose or divulge, directly or indirectly, this document or the information or material contained herein without prior written consent of Rapid Financial Solutions.

All copyrights, trademarks, patents and other rights in connection herewith are expressly reserved by Rapid Financial Solutions, and no license is created hereby.

This document is subject to technical changes at any time.

All brand or product names mentioned are trademarks or registered trademarks of their respective holders.

# **TABLE OF CONTENTS**

| 1   | General Information                   | Page 4    |
|-----|---------------------------------------|-----------|
| 1.1 | Welcome                               | Page 4    |
| 1.2 | How it Works Flow Chart               | Page 5    |
| 2   | Account Information                   | Page 6    |
| 2.1 | Username & Password                   | Page 6    |
| 2.2 | Security Key                          | Page 6    |
| 2.3 | Available Balance vs. Current Balance | Page 7    |
| 2.4 | Multiple Accounts                     | Page 7    |
| 3   | Message System                        | Page 8    |
| 3.1 | Purpose                               | Page 8    |
| 3.2 | Sending a Message                     | Page 8    |
| 3.3 | Receiving a Message                   | Page 9    |
| 4   | Transfer Money                        | Page 10   |
| 4.1 | Access Your Money                     | Page 10   |
| 4.2 | Member Debit Card                     | Page 10   |
| 4.3 | Transfer Funds to a Bank Account      | Page 12   |
| 4.4 | Request a Physical Check              | Page 14   |
| 4.5 | Transfers – Personal Accounts         | Page 15   |
| 4.6 | Transfers – Other Users               | Page 16   |
| 5   | Account History                       | Page 18   |
| 51  | Payment Verification                  | Page 18 م |
| 5.2 | Audit Information                     | Page 19   |
| 5.3 | Transaction Search                    | Page 20   |
| 5.4 | Account Balance Inquiries             | Page 21   |
| 6   | Account Profile                       | Page 22   |
| 6.1 | Updating your Profile                 |           |
| 6.2 | Change Password and Security Key      | Page 23   |
| 6.3 | Bank Accounts                         | Page 24   |
| 6.4 | User Preferences                      | Page 26   |
|     |                                       |           |

## **1** General Information

#### 1.1 Welcome to RodeoPay

**Rapid Financial Solutions - Increasing Convenience and Value**. Thank you for being an important part of RodeoPay. All of our efforts are directed to ensuring you have all the tools necessary to be paid in a fast, easy and secure manner. Our commitment is to make improvements continually to provide you greater convenience, service and value.

Our call center office is open Monday – Sunday MST 7 a.m. to 7 p.m. We can be reached at 1-877-592-1118 or via e-mail at <u>cardsupport@rpdfin.com</u>. We are here to help you any way we can. RodeoPay was designed to eliminate the headaches of being fairly compensated for your services.

We will continue to seek new innovative programs that will save you time and money. It is our pleasure to serve you. We enjoy hearing from you; please let me know if you have any comments or suggestions.

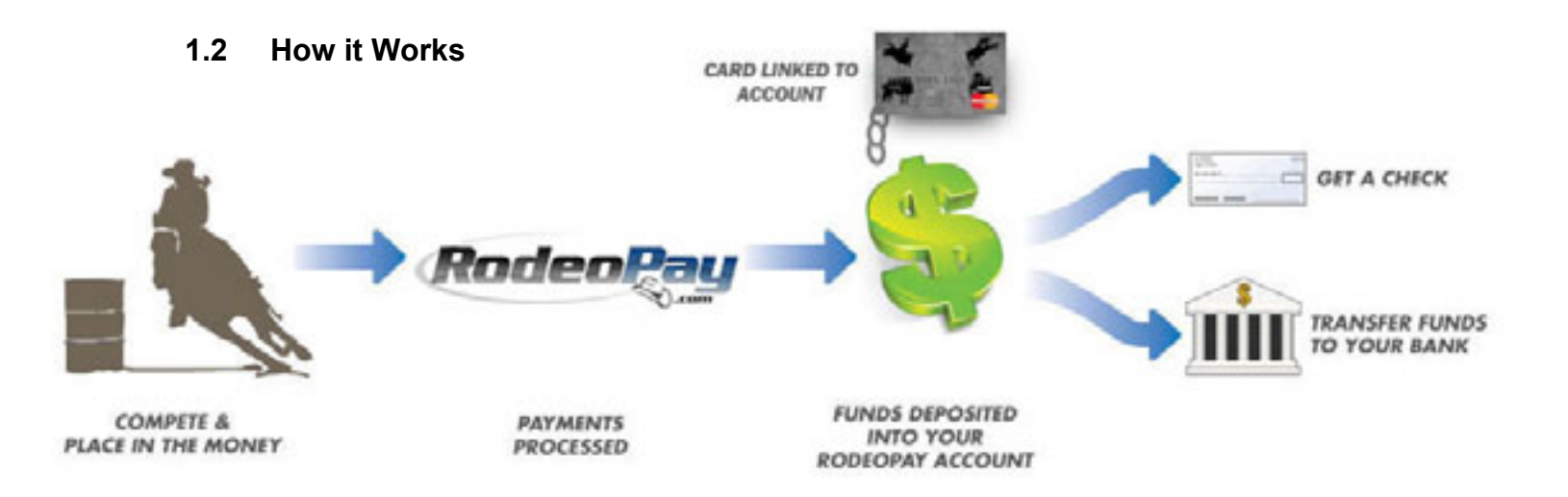

| Benefits to Membe                               | rs using RodeoPay:                                  |
|-------------------------------------------------|-----------------------------------------------------|
| Eliminates Check Cashing                        | No Trips to Bank or Post Office                     |
| Eliminates Mail Transit                         | Online Tracking of Transactions and<br>Balances     |
| Eliminates Lost or Stolen Checks                | Protects Your Personal Information                  |
| Easy Access to All Card Information             | Saves You Time and Money                            |
| Lost Cards Easily Replaced                      | Instant Access to Funds                             |
| 24/7 Online Tracking of Purchases &<br>Deposits | Lost or Stolen Cards Replaced Easily                |
| Can Check Card Balance Online                   | Option of Personalized or Non-<br>Personalized Card |

Cards Can Be Used Anywhere

# 2 Account Information

### 2.1 Username & Password

You may login from the main website with the credentials you were issued.

| and the second second                                                                                                    |                                                                           | Part - term                                          |
|----------------------------------------------------------------------------------------------------|---------------------------------------------------------------------------|------------------------------------------------------|
| in the Time                                                                                                    |                                                                           |                                                      |
| State State                                                                                                    | 100                                                                       | ALL ALL                                              |
| and the second                                                                                                    | 1 10                                                                      |                                                      |
| and the second                                                                                                    | . 000/                                                                    |                                                      |
|                                                                                                    | ENTER SITE FOR                                                            | 1000                                                 |
|                                                                                                    |                                                                           |                                                      |
| Second Co                                                                                                    |                                                                           | -1                                                   |
|                                                                                                    |                                                                           | RODEO                                                |
|                                                                                                    |                                                                           |                                                      |
| 11 120                                                                                                    | Phonebox a                                                                |                                                      |
|                                                                                                    | Prioritoro                                                                |                                                      |
| CONTACT INFO                                                                                                    |                                                                           | OTHER LINKS                                          |
| CONTACT INFO                                                                                                    | DUICK CONTACT<br>Fill Out Form Below                                      |                                                      |
| CONTACT INFO                                                                                                    | DUICK CONTACT<br>Fill Out Form Below                                      | OTHER LINKS                                          |
| CONTACT INFO                                                                                                    | OUICK CONTACT<br>Fill Out Form Below                                      | OTHER LINKS                                          |
| CONTACT INFO<br>Matures<br>Matures | OUIC & CONTACT<br>Fill Out Form Below<br>Name                             | OTHER LINKS                                          |
| CONTACT INFO<br>CONTACT INFO<br>Reduiling to<br>Robin Logic of Accel<br>Robins of Accel<br>Robins of Accel<br>Ro                                                                     | OUIC & CONTACT<br>Fill Out Form Below                                     | OTHER LINKS Amad Entert Progr                        |
| CONTACT INFO<br>CONTACT INFO<br>Make ye<br>70 ho 100<br>Make year of Hotel<br>Naza, Nonies Trate, Kill and the full period?<br>Make year of the set of the period?<br>Make Works - Freder 201<br>Make Works - Freder 201<br>Make                                                                                                    | OUICK CONTACT<br>Fill Out Form Below                                      | OTHER LINKS                                          |
| CONTACT INFO<br>CONTACT INFO<br>Makings<br>Ribbild Lage, 11 FOOI<br>Rouge, Markley Frider, 121 ares of 241 per MIT<br>FOOD AND AND AND AND AND AND AND<br>Mark Markley Frider, 211 ares of 241 per MIT<br>Rouge, Markley Frider, 211 ares of 241 per MIT<br>Rouge, 107-002 (111)<br>Rouge, 107-002 (111)                                                                                                    | OUICK CONTACT<br>Fill Out Form Below<br>Rate<br>No be<br>East<br>Comments | OTHER LINKS Alexandree                               |
| CONTACT INFO<br>CONTACT INFO<br>Make North<br>North Logen (1) Hoot<br>Market, Warden Tratey, Kill and in fall yor MAT<br>Market, Warden Tratey, Kill and in fall yor MAT<br>Market, Warden – Freider<br>Market, Wirden – Freider<br>Market, Wirden – Freider<br>Market, Market, Market, Market, Market, Market, Market, Market, Ma                                                                                                    | OUIC & CONTACT<br>Fill Out Form Below                                     | OTHER LINKS<br>data<br>data<br>data<br>frage         |
| CONTACT INFO<br>CONTACT INFO<br>Make North<br>Million Contact<br>Million Contact                                                                                                    | OUIC & CONTACT<br>Fill Out Form Below                                     | OTHER LINKS<br>data<br>data<br>data<br>data<br>hospy |
| CONTACT INFO<br>CONTACT INFO<br>Reserve<br>The Int<br>Market States<br>States of Food<br>Reserve States<br>Neurosciences<br>Reserve States<br>Reserve States<br>Reserve Sta                                          | DUICK CONTACT<br>Fill Out Form Below<br>Name<br>Taxat<br>Comments         | CTHER LINKS<br>dinal<br>Collect<br>Program           |

Each Member has a unique Username and Password.

#### 2.2 Security Key

Security Keys are similar to PIN numbers for debit cards. Every member has a unique Security Key that they select at registration. In order for a transaction to be approved, Security Keys are required to be entered anytime money is transferred into or out of a RodeoPay account. \*Make sure you remember your Security Key as it will only be given once through the messaging system.

#### 2.3 Available Balance vs. Current Balance

Available balance is the money you can access immediately. Current balance reflects money you can access plus or minus any credits or debits not fully collected. In most instances these numbers will be the same. However, <u>it's important to remember ACH</u> <u>debits and credits take 1 – 3 business days to be fully collected.</u>

| Description | Available   | e Balance                       | Current Balance                       |
|-------------|-------------|---------------------------------|---------------------------------------|
| Edit        |             | 0.00                            | 0.00                                  |
|             |             |                                 |                                       |
|             | Description | Available I<br>Balance <i>m</i> | Balance and Current ay differ because |
|             |             | ACH fund<br>collected.          | s have not been fully                 |

#### 2.4 Multiple RodeoPay Accounts

RodeoPay allows users to have multiple RodeoPay Accounts if they desire. This function was designed specifically for users who want to keep money and/or earnings separate. A member may use this function to keep money earned from PRCA in one account and money earned from PBR, for example, in another account.

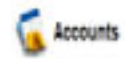

| Accounts              |                |                                       |                        |                       |                   |                 |
|-----------------------|----------------|---------------------------------------|------------------------|-----------------------|-------------------|-----------------|
| Account Creation Date | Account Number | Account Type                          | Currency               | Description           | Available Balance | Current Balance |
| 05042009 04:38 PM     | 1280401832     | Users can have mu                     | ltiple                 | Soccar   Edd          | 0.00              | 0.00            |
| 08/25/2009 02:29 PW   | 1454429152     | RodeoPay account<br>want to keep mone | s if they<br>ey and/or | Basiebal   <u>Edi</u> | 0.00              | 0.00            |
| Card Accounts         |                | earnings separate.                    |                        |                       |                   |                 |
| Association Date      | Card           | Number                                | Card Account Type      |                       | Description       | Salas           |

### 3 Message System

#### 3.1 Purpose of Message System

RodeoPay has an internal messaging system that allows you to communicate directly with the RodeoPay administrator. This system can only be accessed when you are logged in with your unique user ID and password. The quickest way to resolve any problems that may arise is by communication through the messaging system.

#### 3.2 Sending a Message

Sending a message to the RodeoPay Administrator is easy. Click on the Support Tab, then on the New Message icon.

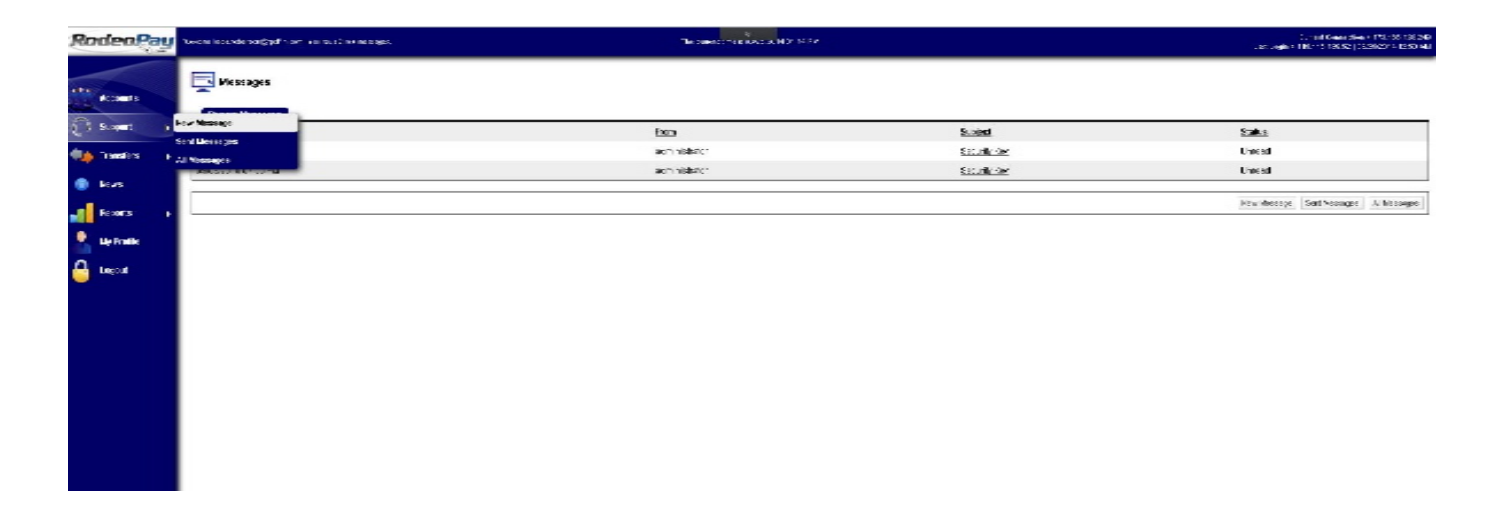

This screen will appear:

| E.      | administrator |   |  |
|---------|---------------|---|--|
| bette   |               |   |  |
| essage: |               | * |  |
|         |               |   |  |
|         |               |   |  |

Write your message and then click Send. The administrator will respond through the messaging system.

#### 3.3 Receiving a Message

Receiving a message from the RodeoPay Administrator is easy. Click on the Support Tab. Then on the Subject line link you want to read.

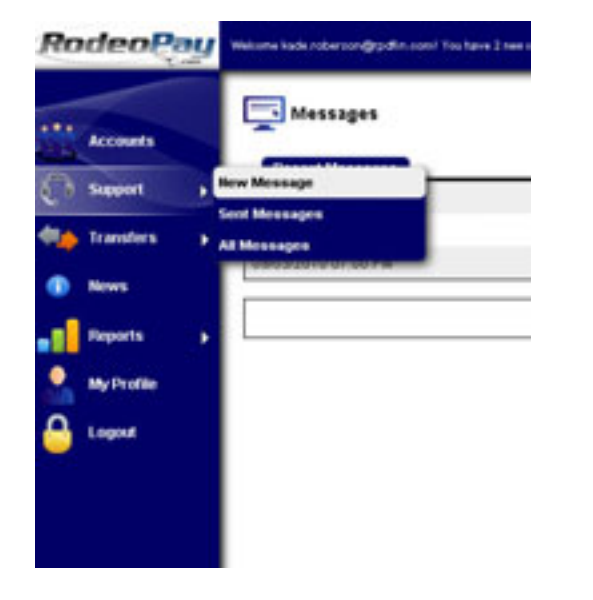

| <u>Subject</u> | <u>Status</u> |
|----------------|---------------|
| Security Key   | Unread        |
|                |               |
|                | New Message   |

Your message will appear for you to read. The RodeoPay administrator will communicate with you through the system.

| 🕤 Messages   |                                                                                                   |                                  |
|--------------|---------------------------------------------------------------------------------------------------|----------------------------------|
| Date / Time: | 05042009 04:36 PM                                                                                 |                                  |
| From:        | administrator                                                                                     |                                  |
| Subject      | (Security Kie); Security Kiey                                                                     |                                  |
| Message:     | Please memorize this security key, since it is only going to be shown once.<br>Security Key (9999 |                                  |
|              |                                                                                                   | Bensage Thread Print Rophy Class |

# 4 Transfer Money

#### 4.1 Access Your Money

There are three ways to access your money:

- A. Using your Debit Card
- B. Electronically Transferring Funds to a Bank Account (EFT)
- C. Receiving a physical check from RodeoPay via mail

Fee Schedule Debit Card = FREE\* EFT Funds to Bank = FREE Mail a check = \$10.00 \*One-time issuing fee

If you are like us at RodeoPay and love FREE, choose to use your RodeoPay Debit Card or EFT Funds to your Bank Account.

#### 4.2 RodeoPay Debit Card

#### 4.2.1 Getting a RodeoPay Debit Card

RodeoPay Debit Cards can be used at any location that accepts MasterCard. MasterCard is accepted at over 22 Million locations and at any ATM in the world. Using your RodeoPay debit card is an excellent way to track expenses and receive instant payment for your services. A one-time charge of \$4.95 per card will be assessed to cover the cost of issuing a card.

Obtaining a RodeoPay Debit Card is easy. Login to your RodeoPay account, click on Accounts. Click on the Request Card Tab. Fill out the form. Your card will arrive in 7 – 10 business days.

| Account Creation Date    | Account Number |
|--------------------------|----------------|
| 9/03/2010 09:45 AM       | 1244113013     |
| Rodecom New Card Account |                |
| посерај нем сате иссол   |                |

#### 4.2.2 Important Card Reminders

Using your Debit Card is FREE as long as you use the card on a NON-PIN transaction basis. When making any purchase, always run the transaction as a CREDIT. The ACH banking network charges companies that issue debit cards each time a transaction is run as a DEBIT. If the transaction is run as a CREDIT the merchant pays the ACH network charges. Therefore, if you run a transaction as a DEBIT charge, the transaction fee will be passed on to you. However, if you run the transaction as a CREDIT charge the transaction will be FREE.

#### 4.2.3 Using Your Card

Using your Card is easy. Click on the Transfers Tab; select Send Funds to Debit Card.

| Accounts   | Cand Conste                                              |       |
|------------|----------------------------------------------------------|-------|
| Support    | To Bank Account (EFT)                                    | Enter |
| Transfers  | By Check                                                 | Enter |
| News       | Transfer Funds                                           |       |
|            | Between My RodeoPay Accounts                             | Enter |
| Reports    | Pay Other RodeoPay Users (Individual)                    | Enter |
| My Profile | Pay Other Rodeo Pay Users (Mass)                         | Enter |
| Logout     | Pay Person with No RodeoPayaccount By Check (Individual) | Enter |
|            | Pay Person with No RodeoPay account By Check (Mass)      | Enter |
|            | Fund Account                                             |       |
|            |                                                          |       |

The following form will appear. Fill it out, click Continue to confirm the transaction and then Submit. Your card will be funded instantly for the amount you designated.

| pport   |                     | Debit from       | Account                             |
|---------|---------------------|------------------|-------------------------------------|
| ansfers | Account Number:     | Select Account 👻 | Account Type:<br>Available Balance: |
| ws      |                     | Credit           | o Card                              |
| ports   | Card Number         | Select Card 🔸    | Card Account Type:                  |
| Profile |                     | Transfer         | Details                             |
|         | Amount to Transfer: |                  | * Use only decimal point separato   |
| gout    | Transfer Fee:       | -                |                                     |
|         | Security Key:       | 1                | 2 3 4 5 6 7 8 9 0                   |

#### 4.3 Transfer Funds to a Bank Account (EFT)

Users can transfer funds into their bank account anytime. Every time money is transferred to and from the RodeoPay system, the electronic ACH banking network charges fees. RodeoPay's philosophy is to provide our service FREE of charge. The maximum amount that members can request to have sent to their bank account is determined by their available balance.

To transfer funds to a bank account, select the Transfers Tab, then select Transfer Funds to Bank Account.

| Accounts   | 🐅 Transfers                                               |       |
|------------|-----------------------------------------------------------|-------|
|            | Send Funds                                                |       |
| Support    | To Bank Account (EFT)                                     | Enter |
| Transfers  | By Check                                                  | Enter |
| News       | Transfer Funds                                            |       |
| Devente    | Between My RodeoPay Accounts                              | Enter |
| reports    | Pay Other RodeoPay Users (Individual)                     | Enter |
| My Profile | Pay Other RodeoPay Users (Mass)                           | Enter |
| Logout     | Pay Person with No RodeoPay account By Check (Individual) | Enter |
|            | Pay Person with No RodeoPay account By Check (Mass)       | Enter |
|            | Fund Account                                              |       |
|            |                                                           |       |

#### Transfer Funds to a Bank Account (EFT) (cont...)

Fill out the form, click Continue to confirm the transaction and then Submit.

| RodeoPay        | Welcome Nade roberstin@pdfin.com | of Tou have 2 new messages. |                                               |                          | The surrent time is upubli |
|-----------------|----------------------------------|-----------------------------|-----------------------------------------------|--------------------------|----------------------------|
| Accounts        | Transfers                        |                             |                                               |                          |                            |
|                 | Send Funds to Bank Ad            | ccount (EFT) Request        |                                               |                          |                            |
| B Support B     |                                  | Debit from                  | Account                                       |                          |                            |
| 🏚 Transfers 🕨 🕨 | Account Number:                  | 1366011202 •                | Account Type: PRCA N<br>Available Balance: 58 | Nember Account<br>00 USD |                            |
| D News          |                                  | Credit to Ba                | nk Account                                    |                          |                            |
| Reports +       | SelectAccount                    | 898979522 *                 |                                               |                          |                            |
| My Profile      | Bank Name:                       | National Bank               |                                               |                          |                            |
| a transf        | Address                          |                             |                                               |                          |                            |
| - Cogoo         | City                             | Mason                       |                                               |                          |                            |
|                 | State:                           | OK .                        |                                               |                          |                            |
|                 | Account Type:                    | Checking                    |                                               |                          |                            |
| Vernha          | ula a constanti                  | 103108555                   |                                               |                          |                            |
| be credit       | red within 1-3                   | 099979522                   |                                               |                          |                            |
| business        | days depending                   | Roberson Riding Inc.        |                                               |                          |                            |
| on the A        | CH network.                      | -Rodrig #                   | Account #                                     |                          |                            |
|                 |                                  | 000123LELN: 98              | 7656122 0101                                  |                          |                            |
|                 |                                  | TRANSIT SYMBOL O            | N US SYMBOL                                   |                          |                            |
|                 |                                  |                             |                                               | fut.                     |                            |
|                 |                                  | Transfer                    | fortube                                       |                          |                            |
|                 | Amount to Transfer               |                             | * Use only decimal po                         | int separator            |                            |
|                 | Transfer Fee:                    | Free *                      |                                               |                          |                            |
|                 | Security Kity:                   |                             | 2 3 4 5 8 7 8 9                               | 0                        |                            |
|                 |                                  |                             |                                               |                          |                            |
|                 |                                  |                             |                                               | Continue Cancel          |                            |

#### 4.4 Request a Physical Check

Users can have a physical check mailed at any time. The maximum that users can request is determined by their available balance. Writing and mailing physical checks is costly and time consuming. There is a \$10.00 charge to cover the costs associated with this type of transaction. We highly recommend using one of the electronic methods to receive your payments.

To request a physical check, select the Transfers Tab, then select Send Funds by Check.

| RodeoPay        | weisene kale röbet ongrodin som fra have I see mensager |         |           | The survey time of contrast he (in (20 PM) |
|-----------------|---------------------------------------------------------|---------|-----------|--------------------------------------------|
| Accounts        | Transfers                                               |         |           |                                            |
| Supert 1        | To Bank Account (EFT)                                   |         | Enter     |                                            |
| Ale Transfers + | By Check                                                |         | and an a  |                                            |
| Reses           | Transfer Funds                                          | /       | <u> </u>  |                                            |
| -               | Between My RodeoPay Accounts                            |         | (Driver)  |                                            |
| - reports       | Per Other RodeoPay Users (Individual)                   |         | Ereleer . |                                            |
| My Profile      |                                                         | 7       | Onter     |                                            |
| A Logist        | Request a Check                                         | dvidue) | finiter . |                                            |
|                 | Click the Transfers Tab<br>Select By Check              | 916)    | Onter     |                                            |
|                 | Uptoied Funds into RodeoPay (EFT)                       |         | Enter     |                                            |

The following form will appear. Fill it out, click Continue to confirm the transaction and then Submit. You will receive a check within 3 - 5 business days.

| Accounts    | Transfers                  |                       |                                                                    |
|-------------|----------------------------|-----------------------|--------------------------------------------------------------------|
|             | Send Funds by Check F      | lequest               |                                                                    |
| support 🕨   |                            | Debit from Account    | l .                                                                |
| Iransfers 🕨 | Account Number             | 1366011202 •          | Account Type: PRCA Member Account<br>Available Balance: 58.00 USD  |
| iews:       |                            | Check Beneficiary     | r -                                                                |
| leports 🕨   | Beneficiary Name:          | Roberson Riding Inc.  | Checks will only be issued to authorized<br>account users          |
| ly Profile  | Address:                   | 1708 West Hallow Road | 1                                                                  |
|             | Address (2nd Line):        |                       | 1                                                                  |
| ogour       | City                       | Mason                 |                                                                    |
|             | State / Province / Region/ |                       |                                                                    |
|             | Zin ( Postal Code:         |                       | -                                                                  |
|             | Dip / Fostal Coole,        | 74476                 |                                                                    |
|             | Country:                   | United States         | •                                                                  |
|             |                            | Transfer Details      |                                                                    |
|             | Amount to Transfer.        |                       | * Use only decimal point separator                                 |
|             | Transfer Fee:              | Free •                | This transfer fee will be applied<br>once the transfer is executed |
|             | Security Key:              | 123                   | 4 5 6 7 8 9 0 🎙                                                    |
|             |                            |                       | Continue Cano                                                      |

#### 4.5 Transfers – Personal Accounts (Owned by same individual)

For members who have multiple RodeoPay accounts, you can transfer money between them at your discretion. To do this select the Transfers Tab, then select the Transfer Funds Between My RodeoPay Accounts option.

| Accounts    | Transfers Transfers Send Funds To Bank Account (EFT) To Bank Account (EFT) | etween accounts.<br>ransfers Tab<br>sfer Funds<br>odeoPay Accounts |
|-------------|----------------------------------------------------------------------------|--------------------------------------------------------------------|
| Transfers 4 | By Check                                                                   | Enter                                                              |
| 1 News      | Transfer Funds                                                             |                                                                    |
| - Demoste   | Between My RodeoPay Accounts                                               | ester                                                              |
| e reports j | Pay Other RodeoPay Users (Individual)                                      | Enter                                                              |
| My Profile  | Pay Other RodeoPay Users (Mass)                                            | Enter                                                              |
| 🕰 Logout    | Pay Person with No RodeoPayaccount E                                       | y Check (Individual) Enter                                         |
|             | Pay Person with No RodeoPay account E                                      | y Check (Mass) Enter                                               |
|             | Fund Account                                                               |                                                                    |
|             | Upload Funds into RodeoPay (EFT)                                           | Enter                                                              |

Fill out the form, click Continue to confirm the transaction and then Submit.

| Accounts    | Transfers           |                                     |                                                                   |
|-------------|---------------------|-------------------------------------|-------------------------------------------------------------------|
| Support i   | Transfer Detween b  | y RodeoPay Accounts<br>Debit from A | ccount                                                            |
| Transfers ( | Account Number:     | 1366011202 •                        | Account Type: PRCA Member Account<br>Available Balance: 58.00 USD |
| Bows        |                     | Credit to Ac                        | count                                                             |
| Reports     | Account Number:     | Select Account                      | Account Type:<br>Available Balance:                               |
| My Profile  |                     | Transfer D                          | tais                                                              |
| Logout      | Amount to Transfer: |                                     | * Use only decimal point separator                                |
|             | Transfer Fee.       | Free •                              |                                                                   |
|             |                     |                                     | Continue Canco                                                    |

The money will be instantly transferred to your other account.

#### 4.6 Transfers – Other Users

Paying other RodeoPay Account holders is easy through the RodeoPay system. There is a \$.50 transaction fee for each transaction. Members may utilize this option to reimburse mileage, receive per diem, pay fees, or for any other reason money changes hands. To pay another member account, click the Transfers Tab and select Pay Individual.

| Accounts      |                                   |                             |                 |
|---------------|-----------------------------------|-----------------------------|-----------------|
| Support       | Send Funds                        | <b>Transfer to another</b>  | RodeoPay Accoun |
|               | To Bank Account (EE1)             | Select Pay Users, Ir        |                 |
| 🔶 Transfers 🧠 | By Check                          |                             |                 |
| News          | Transfer Funds                    |                             |                 |
| -             | Between My RodeoPay Accounts      |                             | Enter           |
| Reports       | Pay Other RodeoPay Users (Individ | ual)                        | Enter           |
| My Profile    | Pay Other RodeoPay Users (Mass)   | 5                           | Enter           |
|               | Pay Person with No RodeoPayac     | count By Check (Individual) | Enter           |
|               | Pay Person with No RodeoPay ac    | count By Check (Mass)       | Enter           |
|               | Frend Account                     |                             |                 |
|               | Fund Account                      | 2                           |                 |

Fill out the form, click Continue to confirm the transaction and then Submit.

| Support +             | Template Manager      |                  |                                     |                 |
|-----------------------|-----------------------|------------------|-------------------------------------|-----------------|
| transfers             | Template:             | Blank V Load     | Delete                              |                 |
| O News                |                       | Debit            | from Account                        |                 |
| ege Reports           | Account Number:       | Select Account * | Account Type:<br>Available Balance: |                 |
| 🔒 My Profile          |                       | Cre              | You will need the                   |                 |
|                       | Payee Usemame:        |                  | members'                            |                 |
|                       | Payee Account Number: | -                | username & account number.          |                 |
| u must enter vour     |                       | Tra              | nsfer Details                       |                 |
| curity Key to proceed | Amount to Transfer:   |                  | * Use only decimal                  | point separator |
| h the transaction.    | Description           |                  |                                     |                 |
|                       | Security Key:         |                  | 1 2 3 4 5 6 7 8                     | 9 0 2           |
|                       |                       |                  |                                     |                 |

The member will be paid instantly into their account.

# 5 Account History

### 5.1 Payment Verification

To verify payments have been made to your account, select the Accounts Tab, then select the Account Number link.

| Accounts         | Accounts                                                |                |                                |
|------------------|---------------------------------------------------------|----------------|--------------------------------|
| O Support        | Accounts Account Creation Date                          | Account Number | Account Ty                     |
| Transfers        | 09/03/2010-07.01 PM                                     | 136601 02      | PRCAMent                       |
| News     Reports | Association<br>Click Accounts<br>Click on the Account # | link.          | Card Number<br>6280.coccord137 |
|                  | Association Date                                        |                | Card Numb                      |
| - College        | 12/30/2013 02:33 PM                                     |                | 52209500x                      |

The Account Details page for the selected account will appear. You can search for payment verification by date, description or status.

| Account Details                         |                    |                     |           |             |        |                   |            | _    |
|-----------------------------------------|--------------------|---------------------|-----------|-------------|--------|-------------------|------------|------|
| Account Creation Date                   | Account Number     | Account Type        | Currency  | Description |        | Available Balance | Current Ba | ance |
| 07/02/2008 05:57 PM                     | 1535501130         | Auson: Main         | USD       |             |        | 0.00              |            | 0.00 |
| Total transactions since account create | t.                 | 10                  |           |             |        |                   |            |      |
| Total pending transactions:             |                    | 0                   |           |             |        |                   |            |      |
| Last recorded transaction               |                    | 07/02/2009-05/57 PM |           |             |        |                   |            |      |
| Transactions                            |                    |                     |           |             |        |                   |            |      |
| late / Time                             | Transaction Number | Transaction De      | exciption | Debit       | Credit | Available Balance | Satur      |      |
| 7822009 05:57 PM                        | 216364             | New Account         |           |             | 0.00   | 0.00              | Executed   |      |

#### 5.2 Audit Information

RodeoPay's accounting system records every transaction performed on any account. To obtain a detailed listing of each transaction, select the Reports Tab, then select All Accounts.

| RodeoRay      | Welcome kode robersongspofin.com! You have 2 new mestages. |       |
|---------------|------------------------------------------------------------|-------|
| Accounts      | Report Types                                               |       |
| Support )     | Specific account - Executed transactions                   | Enter |
| 🦚 Transfers 🕞 | All accounts - Executed transactions                       | Ter   |
| News          | Payments to a Specific User                                | Erter |
| Reports       | Payments to a Account Audit Detail Click Reports           | Enter |
| My Profile    | Select All Accounts                                        |       |
| 🔒 Logout      |                                                            |       |

A detailed breakdown of all account transactions will appear. For members with multiple accounts, a detailed breakdown of each account will appear.

| Reports                       |                 |                    |                          |          |            |         |
|-------------------------------|-----------------|--------------------|--------------------------|----------|------------|---------|
| All accounts - Executed trans | sactions Report |                    |                          |          |            |         |
| Date/Time                     | Account Number  | Transaction Number | Intersection Description | Carrence | Debt       | Credit  |
| 050429091438 PM               | 1290401832      | 172168             | New Account              | USD      |            | 0.00    |
| 08252009 0229 PM              | 1454428152      | 226398             | New Account              | USD      |            | 0.00    |
| Page 1 of 1                   |                 |                    |                          |          |            |         |
|                               |                 |                    |                          |          | bortabor P | nt Done |

#### 5.3 Transaction Search

RodeoPay users can easily search for and find any transaction that has affected their account. To search for a specific transaction, select the Reports Tab, then select Specific Account.

| RodeoRay    | Welcome kade roberson@rpdfin.com! You have 2 new messages. |       |
|-------------|------------------------------------------------------------|-------|
| Accounts    | Reports                                                    |       |
| ( Support ) | Specific account - Executed transactions                   | Ser . |
| 🦛 Transfers | All accounts - Executed transactions                       | Erter |
| Anws        | Payments to a Specific User                                | Erder |
|             | Payments to a S                                            | Enter |
| Reports     | Click on Reports                                           | Enter |
| My Profile  | Select Specific Account.                                   |       |
| 🔒 Logout    |                                                            |       |

A customized search screen will appear. Enter your search criteria and then select Generate.

| Reports           |                             |                           |
|-------------------|-----------------------------|---------------------------|
| Select Account    | Select Account              | Account Tipe<br>Currence  |
| Salad Cula Range. | Start<br>08 e / 01 e / 2000 | End<br>08 m / 31 m / 2009 |
|                   |                             | Gerande, Car              |

A report will generate with the criteria you selected.

#### 5.4 Account Balance Inquiries

RodeoPay users can get an account balance at any time. Users with multiple RodeoPay accounts will get a combined balance for all of their accounts. To get an account balance, select the Reports Tab, and then select the All Accounts Balance.

| nunt Creation Date  | Account Number                                                                                                    | Account Type                                                                                                    | Currency                       | Description |                                  | Balance          |
|---------------------|----------------------------------------------------------------------------------------------------|----------------------------------------------------------------------------------------------------|--------------------------------|-------------|----------------------------------|------------------|
| 2000 18 57 PM       | dCrn086Er                                                                                                    | House Main                                                                                                    | USD                            |             |                                  | 0.00             |
| lm                  | Transaction Number                                                                                                  | Instantion Description                                                                                                  |                                | Debr        | Credit                           | Balance          |
| 2008 05 57 PW       | 215354                                                                                                    | New Account                                                                                                    |                                |             | 0.00                             | 0.00             |
| 141                 |                                                                                                    |                                                                                                    |                                |             |                                  |                  |
|                     |                                                                                                    |                                                                                                    |                                |             |                                  | _                |
| lodeoPay            | Reports                                                                                                    | Account Balance I                                                                                                    | <i>nquiry</i>                  |             | - barteta                        | ai Pet, Don      |
| Accounts            | Report Types                                                                                                    | Account Balance I<br>Click on the Report<br>Click on All Accou                                                          | <i>nquiry</i><br>ts Tab<br>nts |             |                                  | ai <u>ha</u> Joa |
| Accounts            | Reports<br>Report Types                                                                                             | Account Balance I<br>Click on the Report<br>Click on All Accou                                                          | <i>nquiry</i><br>ts Tab<br>nts |             | Enter                            | ai Pat Joa       |
| Accounts            | Reports Report Specific accounts - Execu                                                                            | Account Balance I<br>Click on the Report<br>Click on All Accou                                                          | nquiry<br>ts Tab<br>nts        |             | Enter                            | ai Pat Jose      |
| Accounts            | Report Types  Specific account - Execu Payments to a Speci                                                          | Account Balance I<br>Click on the Report<br>Click on All Accou<br>vecuted transactions<br>field transactions            | nquiry<br>ts Tab<br>nts        |             | Enter<br>Enter<br>Enter          | ai Pat Jos       |
| Accounts<br>Support | Reports<br>Report Types<br>Specific account - E<br>All accounts - Execu<br>Payments to a Spec<br>Payments to a Spec | Account Balance I<br>Click on the Report<br>Click on All Accou<br>vecuted transactions<br>fed transactions<br>fits User | nquiry<br>ts Tab<br>nts        |             | Enter<br>Enter<br>Enter<br>Enter | ai Pat Soo       |

A report showing all you combined accounts balance will appear.

| All Accounts Salances Report |                    |          |                |
|------------------------------|--------------------|----------|----------------|
| Acoust Type                  | Randor of Accounts | Carrency | Tutal Balances |
| Roos: Ram                    | 3                  | 050      | 110            |
| 10                           |                    |          |                |
| Total Balance                |                    |          | 4.00           |
| Total pendlephresiadore      | 1                  |          | 10             |
| Future Elatance              |                    |          | 410            |
|                              |                    |          | Jacobic No. 3  |

### 6 Account Profile 6.1 Updating your Profile

RodeoPay users can modify their profile at any time. To modify a profile – Select My Profile Tab, review the information on the screen and scroll to the bottom and select Modify.

| Accounts    |                             | My Profil                                  | •                |                             |               |                  |      |
|-------------|-----------------------------|--------------------------------------------|------------------|-----------------------------|---------------|------------------|------|
| Support     |                             | User Information                           | Physical Address | Mailing Address             | Bank Accounts | Profile Settings | My P |
| 🍅 Transfers | •                           | View Profile                               | ·                | User Information            | 8             |                  |      |
| News        |                             | Title:                                     |                  |                             |               |                  |      |
|             |                             | FirstName(s):                              |                  | Kade                        |               |                  |      |
| Reports     | - ×                         | Middle Name/Init                           | iał:             | w                           |               |                  |      |
|             |                             | LastName(s):                               |                  | Roberson                    |               |                  |      |
| My Profile  |                             | Company Name:                              |                  | Roberson Riding In          | ¢.            |                  |      |
| Logout      |                             | Date of Birth:                             |                  | **/**/1982                  |               |                  |      |
|             | Chang<br>Click I<br>Click I | <b>ge Password</b><br>My Profile<br>Modify | nce:             | 555007777<br>United States  |               |                  |      |
|             |                             | E-mail Address:                            |                  | kade.roberson@rpd           | fin.com       |                  |      |
|             |                             | Home Phone:                                | $\sim$           | 8184732920                  |               |                  |      |
|             |                             | Office Phone:                              |                  |                             |               |                  |      |
|             |                             | Mobile Phone:                              |                  | 8186408533                  |               |                  |      |
|             |                             | Fax                                        |                  | $\sim$                      |               |                  |      |
|             |                             | Preferred Langua                           | ige:             | English                     | $\searrow$    |                  | Į.   |
|             |                             |                                            |                  |                             |               |                  |      |
|             |                             |                                            |                  | User Agreement              |               |                  | 1    |
|             |                             | Accepted on:                               |                  | 2010-09-03                  |               |                  |      |
|             |                             | Accepted on:<br>IP Address:                |                  | 2010-09-03<br>66.243.233.73 |               |                  |      |

Modify and update your information. Click Save when finished.

#### 6.2 Change Password and Security Key

RodeoPay users can modify their Password and Security Key at any time. To modify settings – Click the My Profile Tab, select Profile Settings, and click Modify.

| Accounts      | My Profi         | le               |                    |               |                  |                |
|---------------|------------------|------------------|--------------------|---------------|------------------|----------------|
| Support       | User Information | Physical Address | Mailing Address    | Bank Accounts | Profile Settings | My Preferences |
| Transfers     | View Profile     | 1                |                    |               |                  | -              |
|               |                  |                  | User Information   |               |                  |                |
| News          | Title:           |                  |                    |               |                  |                |
|               | First Name(s):   |                  | Kade               |               |                  |                |
| Reports       | Middle Nameini   | Ball.            | W                  |               |                  |                |
| Max Decettion | Last Name(s):    |                  | Roberson           |               |                  |                |
| my Piter      | Company Name     | 63               | Roberson Riding In | 10.           |                  | $\neg$         |
| Logout        | Date of Birth.   |                  | ***/1982           |               |                  | $\neg $        |
| 6             | 1                |                  |                    |               | Update Se        | ettings        |
|               | TIN/SSN          |                  | 666RR7777          |               | Click the        | My Profile Tab |

Review and modify your information.

| Support    | User Information Phys                 | cal Address Maling Address | Bara Accounts | Profile Settings | My Preference |
|------------|---------------------------------------|----------------------------|---------------|------------------|---------------|
| Transfers  | Wew Profile Profile Settings          |                            |               |                  | 1             |
| News       | Usename:                              | kade roberson@p            | din.com       |                  | 1             |
| Reports    | Password<br>Security Key              | ****                       |               |                  | -             |
| My Profile |                                       |                            |               | Modify           | 1             |
| Legest     | · · · · · · · · · · · · · · · · · · · |                            |               |                  |               |

Check the information you wish to change. Click Save when finished.

| Accounts    |                                   |                      |               |                  |               |
|-------------|-----------------------------------|----------------------|---------------|------------------|---------------|
| C Support 1 | User Information Physical Address | Maling Address       | Back Accounts | Profile Settings | My Preference |
| transfers . | Modily My Profile                 | Profile Settings (7) |               |                  | 1             |
| terms       | Usemanne                          | kade roberson@pd     | In com        |                  | 1             |
| Reports .   | Modify Password<br>Citil Password |                      | _             |                  |               |
| MyTrolife   | New Password                      |                      |               |                  |               |
| Logost      | Confirm New Password              |                      |               |                  |               |
|             | C Reset Security Key              |                      |               |                  |               |

#### 6.3 Bank Accounts

RodeoPay users can add and modify bank account information anytime. To add Bank Account information – Click the My Profile Tab, select Bank Accounts, and click Add to add a new account or Modify to change existing account information. RodeoPay users can store up to 3 different bank accounts.

| Accounts       | 🍰 My Profile                |                                     |                                    |
|----------------|-----------------------------|-------------------------------------|------------------------------------|
| Support +      | User Information Physical A | Address Mailing Address Bank Arsonn | ts Profile Settings My Preferences |
| Transfers      | View Profile                | User Information                    |                                    |
| News           | Title:                      |                                     |                                    |
|                | First Name(s):              | Kade                                |                                    |
| Reports F      | Middle NamerInitial:        | W                                   |                                    |
| A Bulleville   | Last Name(s):               | Roberson                            | Bank Accounts                      |
| All my Protect | Company Name:               | Roberson Riding Inc.                | Click the My Profile Tab           |
| 🔒 Logout       | Date of Birth:              | *****1982                           | Select Bank Accounts               |
| 6-17-6)<br>-   | TINISSN                     | 644RR7777                           |                                    |

Click Add for new information or Modify to update existing information.

|   | Accounts  |         | My Profil               | e              |          | U <i>pdatin</i><br>Click M | i <b>g Bai</b><br>lodify | nk Accounts<br>or Add |                     |              |   |
|---|-----------|---------|-------------------------|----------------|----------|----------------------------|--------------------------|-----------------------|---------------------|--------------|---|
| 0 | Support   | User    | Information             | Physical Addre | en Maire | Address                    | Ba                       | nk Accounts Pe        | ofile Settings   My | Preferences  |   |
| - | Transfers | > Selec | ew Profile<br>t Primary | Bank Name      | Address  | City                       | State                    | Routing Number        | Account Number      | Account Type | 1 |
| ۲ | News      | 0       | Primary                 | National Bank  |          | Mason                      | 0K                       | 103108555             | *****9522           | Checking     | 1 |
|   | Reports   | ) Main  | Printery N              | Accesy Delete  |          |                            |                          |                       |                     |              | _ |
| - | My Prome  |         |                         |                |          |                            |                          |                       |                     |              |   |
| 0 | Logout    |         |                         |                |          |                            |                          |                       |                     |              |   |

#### Bank Accounts (cont...)

Once you have clicked Add or Modify, fill out the information. Save when finished.

| Accounts     | My Profile                | •                |                    |               |                  |                |
|--------------|---------------------------|------------------|--------------------|---------------|------------------|----------------|
| Support      | User Information          | Physical Address | Maling Address     | Bank Accounts | Profile Settings | My Preferences |
| Transfers    | Modify My Pro             | file<br>Da       | nk Account Informa | ation         |                  | 7              |
| News         | Bank Name:*               |                  |                    |               | 2                |                |
| Reports      | Address:                  |                  |                    |               |                  |                |
| A My Profile | City:                     |                  |                    |               |                  |                |
| 🔒 Logout     | State:<br>Routing Number. |                  |                    | •             | Lookitup         |                |
|              | Account Number:           |                  |                    | 1             | 7                |                |

Once Bank Account Information is added, users will be able to choose a Primary Account which will appear first under Transfers.

| Accounts   | Select the account and click Make Primary |         | res Dar    | k Accounts Pro | fie Settings I Wy P | eferences    |                 |
|------------|-------------------------------------------|---------|------------|----------------|---------------------|--------------|-----------------|
| Transfers  | Select Personal Bank Same                 | Address | City State | Routing Number | Account Number      | Account Type | Name on Account |
| Mews       | Primary Plank of America                  |         |            | 102596359      | *****8966           | Checking     | DavidL          |
| 👔 Reports  | e usm                                     |         |            | 120055896      | **5598              | Checking     | David L.        |
| My Profile | Make Protory Modify Delete                |         |            |                |                     |              | Ad              |
| Logout     |                                           |         |            |                |                     |              |                 |

#### 6.4 User Preferences

RodeoPay Users will be able to set preferences on their account such as Email Notifications, Automatic Transfers, and Direct Payments. To update your preferences, click the My Profile Tab, select My Preferences, and then click Modify.

| Support +     | User Information Physical | Address Mailing Address | Bank Accounts | Profile Settings | My Preferences |
|---------------|---------------------------|-------------------------|---------------|------------------|----------------|
| Transfers     | View Profile              |                         |               |                  | _              |
|               |                           | User Information        |               | /                |                |
| News          | Title:                    |                         |               |                  |                |
|               | First Name(s):            | Kade                    | /             |                  |                |
| Reports F     | Middle NamerInitial:      | W                       |               |                  |                |
| All a Develop | Last Name(s):             | Roberson                |               |                  |                |
| my Prome      | Company Name:             | Roberson Riding Inc.    | S             |                  |                |
| Long          | Posto of Bidly            | **/**/1982              |               |                  | 1              |

Select if you would like Email Notifications when receiving funds.

| Accounts                 | Notifi<br>transf | ications when funds are<br>icred to you from another user. | Address   Bank Account | s Profile Settings | My Preferenc |
|--------------------------|------------------|------------------------------------------------------------|------------------------|--------------------|--------------|
| h Transfers              | <u> </u>         | Eme                                                        | il Notifications 🕐     |                    |              |
| <ol> <li>News</li> </ol> |                  | Transfer From Other User:                                  | © yes ⊛ No             |                    |              |
| Reports                  | - ×.             | Automatic Transfer by Check/EFT 🔃                          |                        |                    |              |
| My Profile               |                  | RodeoPay Account Threshold in USD:                         | 3000                   |                    |              |
| Logout                   |                  | Payment Method:                                            | EFT +                  |                    |              |
|                          |                  | Security Key: *                                            |                        |                    | -            |
|                          |                  |                                                            |                        | Save Cano          |              |